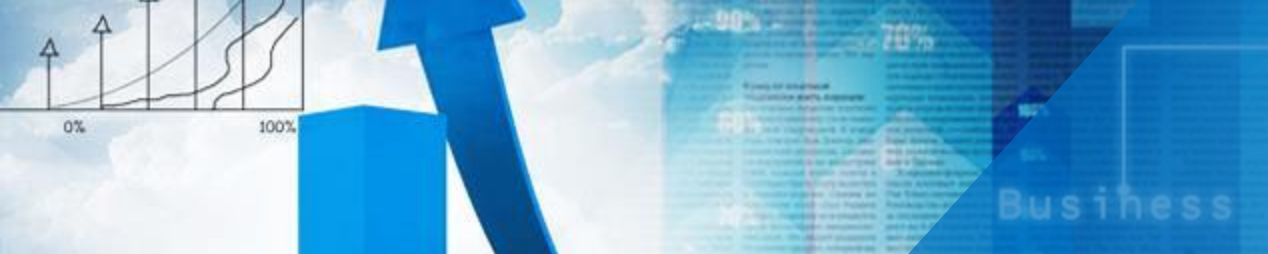

# 项目三 固定资产管理

任务三 固定资产折旧计算

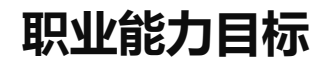

| 知识目标 | 掌握计算固定资产折旧的3种方法。                                  |
|------|---------------------------------------------------|
| 技能目标 | 能够使用S1n、Ddb、Syd函数计算固定资产折旧。                        |
| 素养目标 | 通过查询固定资产状况和固定资产折旧,培养学生处理不同类<br>型固定资产的能力,进行职业素养教育。 |

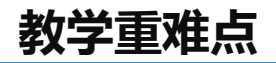

| 教学重点    | 重点内容 | S1n函数、Ddb函数和Syd函数的用法 |  |  |  |  |  |
|---------|------|----------------------|--|--|--|--|--|
| 17.1 王灬 | 解决方法 | 学习函数操作,勤加练习          |  |  |  |  |  |
|         | 难点内容 | S1n函数、Ddb函数和Syd函数的用法 |  |  |  |  |  |
| 教字准点    | 解决方法 | 学习函数操作,勤加练习          |  |  |  |  |  |
| 教学方法    | 教学方法 | 操作演示、微课、讨论、任务驱动、翻转课堂 |  |  |  |  |  |
| 与手段     | 教学手段 | 电子教室、网络教学平台          |  |  |  |  |  |

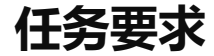

### 2022年8月31日山东海弘家纺股份有限公司要求行政部秘书小盛制作一份固定 资产折旧计算表,方便计算公司的费用支出情况。

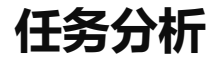

#### 行政部秘书小盛以借助固定资产折旧函数来计算费用。

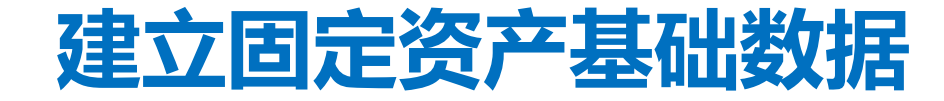

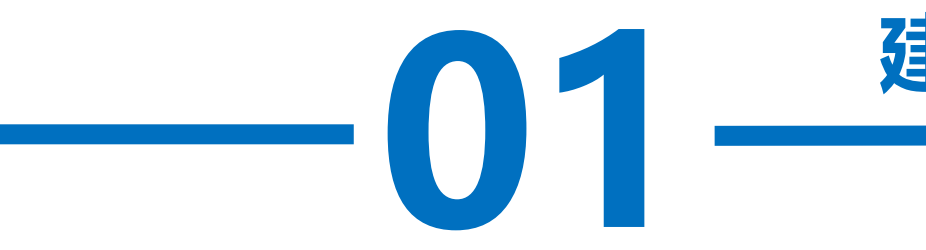

操作步骤

1L.

固定资产折旧需要用到固定资产的原值、净残值和固定资产的使用年限等 基础数据。

#### 步骤一: 创建"固定资产折旧计算"工作表

新建一个工作簿,以"固定资产折旧计算"为名保存至电脑桌面,将工作 表1的名字修改为"固定资产折旧计算"。

在A1:A8区域依次输入"类别"、"资产名称"、"数量"、"增加日 期"、"原值"、"使用年限"、"净残值率"、"净残值",在B1:B7区域 依次输入"生产设备"、"生产设备甲"、"1"、"2014-10-8"、 "280000"、"10"、"3%"。对"A1:B8区域"按照自己喜欢的样式进行美

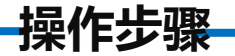

#### 步骤二:计算净残值

在B8单元格中输入"=B5\*B7",根据原值和净残值率计算得出净残值。如图 所示。

|   | А    | В         |
|---|------|-----------|
| 1 | 类别   | 生产设备      |
| 2 | 资产名称 | 生产设备甲     |
| 3 | 数量   | 1         |
| 4 | 増加日期 | 2014/10/8 |
| 5 | 原值   | 280000    |
| 6 | 使用年限 | 10        |
| 7 | 净残值率 | 3%        |
| 8 | 净残值  | 8400      |

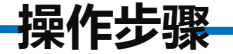

#### 步骤三: 输入标题行

在D1:G1区域依次输入"使用年限"、"直线法"、"双倍余额递减法"、 "年数总和法",在D2:D11区域依次输入"1-10"以表示资产使用年限。对 "D1:G11区域"按照自己喜欢的样式进行美化。如图所示。

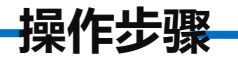

|    | А    | В         | С | D    | E   | F       | G     |
|----|------|-----------|---|------|-----|---------|-------|
| 1  | 类别   | 生产设备      |   | 使用年限 | 直线法 | 双倍余额递减法 | 年数总和法 |
| 2  | 资产名称 | 生产设备甲     |   | 1    |     |         |       |
| 3  | 数量   | 1         |   | 2    |     |         |       |
| 4  | 増加日期 | 2014/10/8 |   | 3    |     |         |       |
| 5  | 原值   | 280000    |   | 4    |     |         |       |
| 6  | 使用年限 | 10        |   | 5    |     |         |       |
| 7  | 净残值率 | 3%        |   | 6    |     |         |       |
| 8  | 净残值  | 8400      |   | 7    |     |         |       |
| 9  |      |           |   | 8    |     |         |       |
| 10 |      |           |   | 9    |     |         |       |
| 11 |      |           |   | 10   |     |         |       |

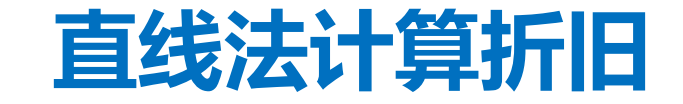

-02-

操作步骤

使用任务3一中的数据,在E2单元格中输入公式"=SLN(\$B\$5,\$B\$8,\$B\$6)" 计算直线法下第1年的折旧额,将鼠标放在E2单元格右下角,鼠标变成"+", 双击填充数据。如图所示。

| E2 | E2 $\checkmark$ : $\checkmark$ $\checkmark$ $f_x$ =SLN(\$B\$5,\$B\$8,\$B\$6) |           |   |      |            |         |       |
|----|------------------------------------------------------------------------------|-----------|---|------|------------|---------|-------|
|    | А                                                                            | В         | с | D    | E          | F       | G     |
| 1  | 类别                                                                           | 生产设备      |   | 使用年限 | 直线法        | 双倍余额递减法 | 年数总和法 |
| 2  | 资产名称                                                                         | 生产设备甲     |   | 1    | ¥27,160.00 |         |       |
| 3  | 数量                                                                           | 1         |   | 2    | ¥27,160.00 |         |       |
| 4  | 増加日期                                                                         | 2014/10/8 |   | 3    | ¥27,160.00 |         |       |
| 5  | 原值                                                                           | 280000    |   | 4    | ¥27,160.00 |         |       |
| 6  | 使用年限                                                                         | 10        |   | 5    | ¥27,160.00 |         |       |
| 7  | 净残值率                                                                         | 3%        |   | 6    | ¥27,160.00 |         |       |
| 8  | 净残值                                                                          | 8400      |   | 7    | ¥27,160.00 |         |       |
| 9  |                                                                              |           |   | 8    | ¥27,160.00 |         |       |
| 10 |                                                                              |           |   | 9    | ¥27,160.00 |         |       |
| 11 |                                                                              |           |   | 10   | ¥27,160.00 |         |       |

# · 03 - <u>双倍余额递减法计算折旧</u>

操作步骤

在F2单元格中输入公式"=DDB(\$B\$5,\$B\$8,\$B\$6,D2,2)"计算双倍余额递减法下 第1年的折旧额,将鼠标放在F2单元格右下角,鼠标变成"+"向下拖曳至F9单元格。 在F10单元格中输入公式"=ROUND((\$B\$5-\$B\$8-SUM(\$F\$2:\$F\$9))/2,2)",将鼠 标放在F10单元格右下角,鼠标变成"+"向下拖曳至F11单元格来计算最后两年的平

均折旧额。如图所示。

| F2 | <b>*</b> | - × ×     | <i>f</i> <sub>3</sub> =DDB(\$B\$5,\$B\$8,\$B\$6,D2,2) |      |            |            |       |
|----|----------|-----------|-------------------------------------------------------|------|------------|------------|-------|
|    | А        | В         | С                                                     | D    | E          | F          | G     |
| 1  | 类别       | 生产设备      |                                                       | 使用年限 | 直线法        | 双倍余额递减法    | 年数总和法 |
| 2  | 资产名称     | 生产设备甲     |                                                       | 1    | ¥27,160.00 | ¥56,000.00 |       |
| 3  | 数量       | 1         |                                                       | 2    | ¥27,160.00 | ¥44,800.00 |       |
| 4  | 増加日期     | 2014/10/8 |                                                       | 3    | ¥27,160.00 | ¥35,840.00 |       |
| 5  | 原值       | 280000    |                                                       | 4    | ¥27,160.00 | ¥28,672.00 |       |
| 6  | 使用年限     | 10        |                                                       | 5    | ¥27,160.00 | ¥22,937.60 |       |
| 7  | 净残值率     | 3%        |                                                       | 6    | ¥27,160.00 | ¥18,350.08 |       |
| 8  | 净残值      | 8400      |                                                       | 7    | ¥27,160.00 | ¥14,680.06 |       |
| 9  |          |           |                                                       | 8    | ¥27,160.00 | ¥11,744.05 |       |
| 10 |          |           |                                                       | 9    | ¥27,160.00 | ¥19,288.10 |       |
| 11 |          |           |                                                       | 10   | ¥27,160.00 | ¥19,288.10 |       |

## 年数总和法计算折旧

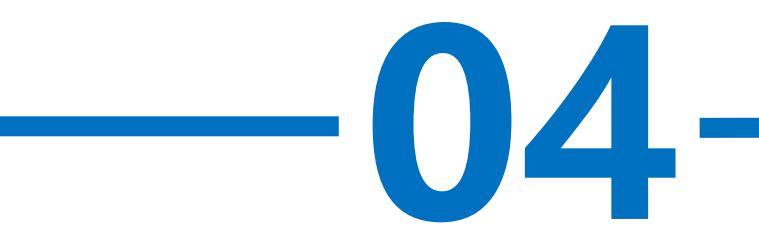

操作步骤

在G2单元格中输入公式"=SYD(\$B\$5,\$B\$8,\$B\$6,D2)" 计算年数总和 法下第1年的折旧额,将鼠标放在G2单元格右下角,鼠标变成"+",双击 填充数据。如图所示。

| G2 | -    | : × 🗸     | <i>f</i> <sub>x</sub> =9 | YD(\$B\$5,\$B\$8 | 3,\$B\$6,D2) |            |            |
|----|------|-----------|--------------------------|------------------|--------------|------------|------------|
|    | А    | В         | С                        | D                | E            | F          | G          |
| 1  | 类别   | 生产设备      |                          | 使用年限             | 直线法          | 双倍余额递减法    | 年数总和法      |
| 2  | 资产名称 | 生产设备甲     |                          | 1                | ¥27,160.00   | ¥56,000.00 | ¥49,381.82 |
| 3  | 数量   | 1         |                          | 2                | ¥27,160.00   | ¥44,800.00 | ¥44,443.64 |
| 4  | 増加日期 | 2014/10/8 |                          | 3                | ¥27,160.00   | ¥35,840.00 | ¥39,505.45 |
| 5  | 原值   | 280000    |                          | 4                | ¥27,160.00   | ¥28,672.00 | ¥34,567.27 |
| 6  | 使用年限 | 10        |                          | 5                | ¥27,160.00   | ¥22,937.60 | ¥29,629.09 |
| 7  | 净残值率 | 3%        |                          | 6                | ¥27,160.00   | ¥18,350.08 | ¥24,690.91 |
| 8  | 净残值  | 8400      |                          | 7                | ¥27,160.00   | ¥14,680.06 | ¥19,752.73 |
| 9  |      |           |                          | 8                | ¥27,160.00   | ¥11,744.05 | ¥14,814.55 |
| 10 |      |           |                          | 9                | ¥27,160.00   | ¥19,288.10 | ¥9,876.36  |
| 11 |      |           |                          | 10               | ¥27,160.00   | ¥19,288.10 | ¥4,938.18  |

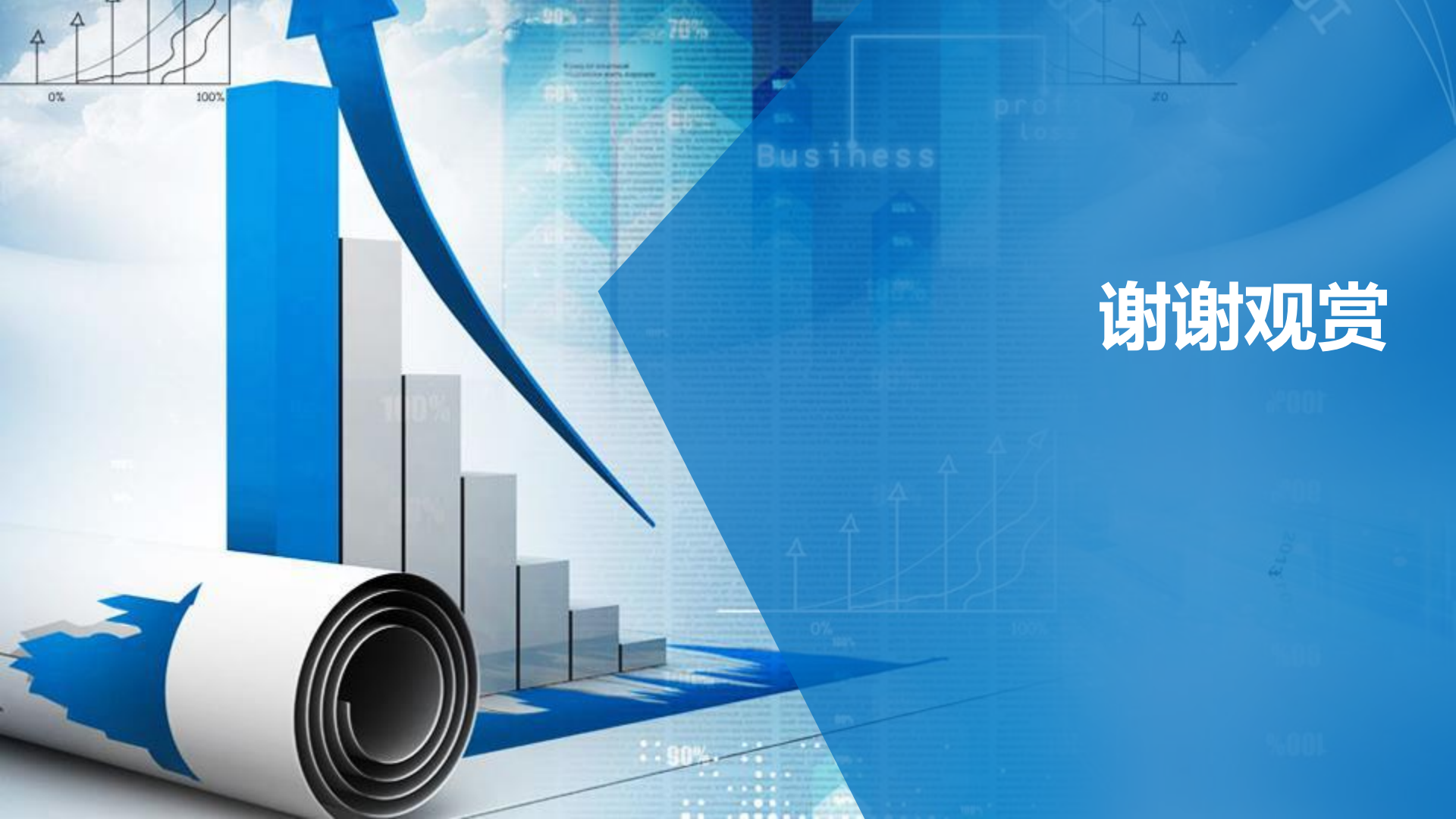